Register Using Registration Code:

Step 1: Copy the registration code that you have received from school through SMS. Step 2: Go to "<u>http://yps.appexonline.com/</u>" and click on "Register Using Code" as shown below.

| CBSE AFFELIATION NO. 1136538<br>BOHOD, CDSE 4448<br>BAILY ECHOLAR DUN RESIDENTIAL ECHOOL | SmartSchool                           |
|------------------------------------------------------------------------------------------|---------------------------------------|
| USER NAME                                                                                |                                       |
| User Name                                                                                |                                       |
| PASSWORD                                                                                 |                                       |
| Password                                                                                 |                                       |
|                                                                                          | Sign In                               |
|                                                                                          | Register Using Code   Forgot Password |

Step 3: Paste the Registration code and click on "Submit" button.

| VAK PUBLIC SCHOOL<br>COSE AFFELIATION IND. 113653<br>BOILOG COSE HANG<br>BALLY SCHOLAR CHIM RESIDENTIAL SCHOOL | SmartSchool |
|----------------------------------------------------------------------------------------------------|-------------|
| User Registr                                                                                                   | ration      |
| REGISTRATION CODE                                                                                              |             |
| vogQy9PGu3xxx                                                                                                  |             |
| Submit                                                                                                    |             |
| Cancel                                                                                                    |             |
|                                                                                                    |             |
|                                                                                                    |             |

Step 4: Enter the name you wish to login by in "Login Name" field and then enter "Password". After entering user details click on "Create User" button as shown below.

| CBEE AFFLIATION HO. 11363<br>BORIOS, CICE 6448<br>DAILY BORIDAL COM RESIDENTIAL SCH | OL<br>Jos                    | SmartSchool |
|-------------------------------------------------------------------------------------|------------------------------|-------------|
| Us                                                                                  | er Registratio               | on          |
| Login Name                                                                          |                              |             |
| Demo                                                                                |                              |             |
| Confirm Password                                                                    |                              |             |
| Confirm Password                                                                    |                              |             |
|                                                                                     |                              |             |
|                                                                                     |                              |             |
|                                                                                     | Create User                  |             |
|                                                                                     | Create User<br>Back to Login |             |

Step 5: Once your Login data is saved click on Back to login.

| VAK PUBLIC SCHOOL<br>CBEE AFFELATION NO. 130538<br>BOICD. CODE HINE<br>DALY ECIDIAN GUN REBIONATION. ECHOD. | SmartSchool |  |  |  |  |  |
|----------------------------------------------------------------------------------------------------|-------------|--|--|--|--|--|
| User R                                                                                                    | egistration |  |  |  |  |  |
| Login data saved successfully.                                                                              |             |  |  |  |  |  |
| Login Name                                                                                                  |             |  |  |  |  |  |
| demo                                                                                                    |             |  |  |  |  |  |
| Password                                                                                                    | Password    |  |  |  |  |  |
| Password                                                                                                    |             |  |  |  |  |  |
| Confirm Password                                                                                            |             |  |  |  |  |  |
| Confirm Password                                                                                            |             |  |  |  |  |  |
| Create User                                                                                                 |             |  |  |  |  |  |
| Back to Login                                                                                               |             |  |  |  |  |  |
|                                                                                                    |             |  |  |  |  |  |
|                                                                                                    |             |  |  |  |  |  |

Step 6: Enter "User name" and "Password" which was entered in step 4 and click on "Sign in".

| VAK PUBLIC SCHOOL<br>CBSE AFFLIATION ING. 19538<br>BOROL COLDER 4412<br>BALLY EXHIDILAR DUM RESIDENTIAL EXHIDS. | SmartSchool                         |
|----------------------------------------------------------------------------------------------------|-------------------------------------|
| USER NAME                                                                                                    |                                     |
| User Name                                                                                                    |                                     |
| PASSWORD                                                                                                    |                                     |
| Password                                                                                                    |                                     |
| s                                                                                                    | ign In 🛹                            |
| Re                                                                                                    | gister Using Code   Forgot Password |
|                                                                                                    |                                     |
|                                                                                                    |                                     |

Step 7: After successful sign-in "Online Fee Payment" page will be displayed which shows:

- Fee Terms: Terms for which fee payment is pending.
  Payment History: Shows list of all successful fee payment done for the student.

| Student Name*<br>Class/Division | V<br>LKG/B | Academic Year*<br>Bus Opted? | 2018-19<br>Yes | ¥          | Pay Date<br>Date of Birth | 04/06/2018 12:42 |               |
|---------------------------------|------------|------------------------------|----------------|------------|---------------------------|------------------|---------------|
| Fee Terms                       |            |                              |                |            |                           |                  |               |
| Ferm No                         | Due Date   | Amount                       | L              | ate Fee    | Total Fee                 |                  | Select to pay |
| Quarter 1                       | 04-15-2018 |                              | 8600.00        |            | 500.00                    | 9100.00          |               |
| Quarter 2                       | 07-20-2018 |                              | 6600.00        |            | 0.00                      | 6600.00          |               |
| Quarter 3                       | 10-15-2018 |                              | 6600.00        |            | 0.00                      | 6600.00          |               |
| Quarter 4                       | 01-15-2019 |                              | 5000.00        |            | 0.00                      | 5000.00          |               |
| Bus Term 2                      | 10-15-2018 |                              | 5460.00        |            | 0.00                      | 5460.00          |               |
| Amount                          | 0          | Late Fee                     |                | 0          | Total Fee                 | 0                |               |
| ayment History                  |            |                              |                |            |                           |                  |               |
| Term                            | Amount     | Late Fee                     | DueDate        | Paid Date  | P                         | ayment Mode      |               |
| Admission                       | 5000.00    | 0.00                         | 17/03/2018     | 31/05/2018 | c                         | Inline           |               |
| Bus Term 1                      | 5460.00    | 0.00                         | 20/07/2017     | 04/06/2018 | c                         | Inline           |               |
|                                 |            |                              |                |            |                           |                  |               |

Step 8: **For fee payment:** Select fee terms and click on "Pay Now" button.

| м | DDE: ADD                        |            |          |                                   |         |             |                                |         | C RESET       |
|---|---------------------------------|------------|----------|-----------------------------------|---------|-------------|--------------------------------|---------|---------------|
|   | Student Name*<br>Class/Division | L.K.G / B  | Ac<br>Bu | ademic Year* 2018<br>Is Opted? No | 8-19 🔻  | Pay Date    | 04/06/2018 10:41<br>12/12/2013 |         |               |
| F | ee Terms                        |            |          |                                   |         |             |                                |         | ~             |
| Т | erm No                          | Due Date   | ,        | Amount                            | Late F  | Fee         | Total Fee                      |         | Select to pay |
|   | Admission                       | 03-28-2018 |          |                                   | 5000.00 | 0.00        |                                | 5000.00 |               |
|   | Quarter 1                       | 04-15-2018 |          |                                   | 8600.00 | 500.00      |                                | 9100.00 |               |
|   | Quarter 2                       | 07-20-2018 |          |                                   | 6600.00 | 0.00        |                                | 6600.00 |               |
|   | Quarter 3                       | 10-15-2018 |          |                                   | 6600.00 | 0.00        |                                | 6600.00 |               |
|   | Quarter 4                       | 01-15-2019 |          |                                   | 5000.00 | 0.00        |                                | 5000.00 |               |
|   | Amount                          | 500        | D La     | te Fee                            | 0       | ) Total Fee |                                | 5000    |               |
| Ρ | ayment History                  |            |          |                                   |         |             |                                |         | ~             |
|   |                                 |            |          |                                   |         |             |                                |         | PAY NOW       |

Step 9: You will be redirected to "Payment" Page. Click on "Make Payment" button to pay fee.

| Payment                          |                                           | Remaining Time(mm:ss) 06:47          |
|----------------------------------|-------------------------------------------|--------------------------------------|
| Please do not click "Back" or "R | efresh" button, If amount is debited from | your account then contact institute. |
|                                  |                                           |                                      |
| GR No                            |                                           |                                      |
| Student Name                     |                                           |                                      |
| Date Of Birth                    | 12 Dec 2013                               |                                      |
| Mobile No                        |                                           |                                      |
| Emaild Id                        |                                           |                                      |
| Admission Date                   | 28/03/2018                                |                                      |
| Booking Date                     | 04-06-2018 11:08:17                       |                                      |
| Class                            | L.K.G                                     |                                      |
| Division                         | В                                         |                                      |
| Amount                           | 5000.00                                   |                                      |
| Тах                              | 0.00                                      |                                      |
| Total Amount                     | 5000.00                                   |                                      |
|                                  |                                           | Cancer Make Payment                  |

After Successful payment you can print fee receipt and the same receipt will be sent on your registered email address.